## ProSystem fx Tax The 2010 Arizona Direct Debit Scan

An issue has been identified regarding Individual Arizona electronically-filed extensions. In limited cases, funds were withdrawn from the taxpayer's bank account when they should not have been. This occurred when FS and state codes were used to exclude the information from Arizona and there was an amount entered to specify the amount to withdraw. If FS/State codes were not used, or if multiple occurrences of the banking information were used and the last occurrence was coded to Arizona, no funds were improperly withdrawn. The Arizona Department of Revenue is working with individually affected taxpayers or their preparers who contact them regarding this issue.

This scan identifies affected Individual Arizona electronically-filed extensions.

## To install this scan:

1. Download the scan program into your ?:\WFX32 directory. (where ? is the drive letter where your ProSystem *fx* programs reside)

## Download W10IAZDD.EXE

From Start/Run type ?:\WFX32\W10IAZDD.EXE
(where ? is the drive letter where ProSystem *fx* programs are installed)
This self-extracting executable file will open a dialog allowing the user to select the location where
the scan files will be extracted. The default location is C:\Wfx32 and should be changed to the
user's Wfx32 directory location as appropriate.

## To run this scan:

- From Start/Run type ?:\WFX32\AZDD ? (where ? is the drive letter where ProSystem *fx* programs are installed) Please remember, do not add a colon " : " after the last question mark (drive letter).
- 2. The scan output will automatically be sent to a text file which will be opened in Notepad. You can then use Notepad to print a copy of the scan output.

If you have questions regarding this issue, please contact our Technical Support Group at 1-800-739-9998, option 3.